# Compte rendu de mission de l'examen de conformité fiscale 3030

Le Formulaire n°3030 Compte rendu de mission de l'Examen de Conformité fiscale (ECF) est désormais disponible pour la campagne fiscale 2022.

#### Mise en place d'un critère DP

Depuis **Dossier** > **Identification** la case à coché **Mission ECF** a été ajouté pour l'Examen de Conformité fiscale.

| Dossier > Identification |              |                       |
|--------------------------|--------------|-----------------------|
|                          | Mission:     | Mission de présentati |
|                          | Mission ECF: |                       |

# Déclaration 3030 CRM ECF

Depuis Déclarations > Autres déclarations EDI-TDFC > 3030-Examen de conformité fiscale

| <b>» ±</b>                    |      |                                      |
|-------------------------------|------|--------------------------------------|
| Déclarations                  |      | 20 2021                              |
| Fiscales                      | ▶    | 50 202 1                             |
| Autres déclarations EDI TDI   | FC 🕨 | 2257 - Déclaration prix de transfert |
| TVA - Taxe sur la valeur ajou | tée  | 2258 - Déclaration pays par pays     |
| FDI PAIFMENT                  |      | 3030 - Examen de conformité fiscale  |

Cliquez sur le bouton **Nouvelle** pour créer une nouvelle déclaration.

### Page 1 - Information générale

#### Prestataires

Cliquez sur le bouton afin d'accéder à la saisie des informations sur le prestataire "ECF".

# Identification du prestataire

| Examen de conformit                     | ité fiscale (ECF) |
|-----------------------------------------|-------------------|
|                                         |                   |
| - Désignation et adresse du prestataire |                   |
| - Forme juridique                       | ~                 |
| - Désignation                           |                   |
| - Complément désignation                |                   |
| - N° voie                               |                   |
| - B/T/Q                                 |                   |
| - Nom voie                              |                   |
| - Complément distribution               |                   |
| - Lieu-dit, hameau                      |                   |
| - Code postal                           |                   |
| - Localité                              |                   |
| - Pays                                  | ~                 |
| - Siren                                 |                   |

Որ

- Les informations du prestataire sont reprises sur les liasses 2031, 2035, 2065, 2139, et 2143 du cadre relatif à l'ECF.
- Nouvelle Table profession en charge de l'ECF.

Si la mission ECF est coché dans Dossier/Identification alors « expert-comptable » est proposé automatiquement.

|                                | _                                                                                                    |
|--------------------------------|----------------------------------------------------------------------------------------------------|
| Département d'exercice         | 92                                                                                                    |
| Profession en charge de l'ECF* | Expert comptable                                                                                                    |
| Si autres précisez             |                                                                                                    |
|                                | Expert comptable                                                                                                    |
| AUX DÉCLARATIONS EXAMINÉES     | Commissaire aux                                                                                                    |
|                                | comptes                                                                                                    |
| 03/05/2022                     | Avocat                                                                                                    |
| Du : 01/01/2021 Maine Au : 31/ | <sup>12</sup> Organisme de gestion                                                                                                    |
|                                | agrée                                                                                                    |
| taire                          | Autres                                                                                                    |
|                                | Département d'exercice Profession en charge de l'ECF* Si autres précisez AUX DÉCLARATIONS EXAMINÉES 03/05/2022 DU : 01/01/2021 Au : 31/ taire |

A noter : Si vous avez choisi « AUT » vous devez préciser la profession du prestataire dans le champ « si autre précisez»

Renseignements relatifs aux déclarations examinées :

| Champs                              | Proposition                                      |
|-------------------------------------|--------------------------------------------------|
| Date de réception de la déclaration | Date de supervision du dossier                   |
| Période d'imposition                | Début et fin de la période du dossier            |
| Résultat déclaré                    | Le résultat fiscal de 2058a 2035b ou 2151        |
| CA                                  | CA du 2052 2146 ou 2035a                         |
| Activité non soumise à la tva       | Si base imposition TVA est exonéré dans          |
|                                     | configuration                                    |
| Lieu                                | En priorité le lieu dans l'attestation comptable |
|                                     | sinon le lieu de l'expert-comptable              |
| Date                                | La date dans l'attestation comptable             |
| Nom et qualité du signataire        | Nom et qualité de l'attestation comptable        |

#### Page 2 - Compte-rendu de mission

Coordonnées de correspondant : Cegid Loop propose le nom, le prénom et courriel du maître du dossier. Les rubriques sont modifiables.

#### Pages 3 à 10 - Les contrôles

Pour chaque point d'audit, vous pouvez cocher la case « **non applicable** » et les rubriques qui dépendent du contrôle seront masqués et non envoyés en EDI.

| 10 – Règles d'exigibilité e<br>Conforme<br>Non conforme | en matière de TVA(Point d'audit non applicable 🔩)<br>🗌<br>🗌 |  |
|---------------------------------------------------------|-------------------------------------------------------------|--|
| Présence de secteurs o<br>OUI<br>NON                    | l'activités distincts ?                                     |  |
| Présentation de la mét                                  | hode ou des critères retenus par l'entreprise :             |  |
|                                                         |                                                             |  |
|                                                         |                                                             |  |
|                                                         |                                                             |  |

**A noter** : Le commentaire de chaque contrôle n'est pas conditionné par la case « non applicable » vous pouvez saisir jusqu'à 5 sections de 512 caractères.

#### Régime d'imposition

3 nouvelles tables sont à sélectionner en fonction du paramétrage du dossier.

| NAT | BA  | BA                                 |  |
|-----|-----|------------------------------------|--|
|     | BIC | BIC                                |  |
|     | BNC | BNC                                |  |
|     | IS  | IS                                 |  |
|     | MIC | Régime micro                       |  |
| REG | RSI | Régime simplifié                   |  |
|     | RN  | Régime normal                      |  |
|     | DEC | Régime de la déclaration contrôlée |  |
|     | FB  | Franchise en base                  |  |
|     | RSI | Régime simplifié                   |  |
| TVA | RN  | Régime normal                      |  |
|     | AGR | Régime simplifié agricole          |  |
|     | FOR | Remboursement forfaitaire agricole |  |

#### **Pièces justificatives**

Si vous avez un doute sur les pièces justificatives.

Indiquez dans 7ème page le montant de TVA ou résultats déclaré puis cliquez sur le bouton « **détail des pièces justificatives examinées** »

| APPRÉCIATION DES PIÈCES JUSTIFICATIVES EXAMINÉES                                         |   |         |  |   |    |
|------------------------------------------------------------------------------------------|---|---------|--|---|----|
| Doute sérieux sur pièces justificatives – Assiette imposable sur laquelle porte le doute |   |         |  |   |    |
| TVA                                                                                      |   | Montant |  | 2 | 22 |
| Déclaration de résultats                                                                 | ~ | Montant |  | 3 | 33 |
|                                                                                          |   |         |  |   |    |
| <ul> <li>Détail des pièces justificatives examinées</li> </ul>                           |   |         |  |   |    |

Une grille de saisie sera proposée afin de détailler les informations, cliquez sur le bouton « + » afin d'ajouter un nouvel enregistrement.

| Fiche de sais | sie                                              |            |                                                | × |  |
|---------------|--------------------------------------------------|------------|------------------------------------------------|---|--|
|               | ECF - Détail des pièces justificatives examinées |            |                                                |   |  |
| Date          | Référence                                        | Nature     | Précisions sur le document                     | 1 |  |
| 08/12/2021    | ref1                                             | nature1    | precision1xxxxxxxxxxxxxxxxxxxxxxxxxxxxxxxxxxxx | ^ |  |
| 09/12/2021    | ref2                                             | nature2    | precision2                                     |   |  |
| 08/12/2021    |                                                  |            |                                                |   |  |
| 02/12/2021    |                                                  |            |                                                |   |  |
| 23/12/2021    |                                                  |            |                                                |   |  |
| 02/12/2021    |                                                  |            |                                                |   |  |
| 31/12/2021    | reference7                                       | nature 7   | precision 7                                    |   |  |
| 01/12/2021    |                                                  |            |                                                |   |  |
| 09/12/2021    |                                                  |            |                                                | - |  |
| M             | 1 sur 13   🕨                                     | ₩ <b>1</b> |                                                |   |  |

## Envoi en EDI-TDFC

Cliquez sur le bouton « **Envoyer** » afin de déclencher le workflow complet (envoi de l'EDI, archivage des PDF et SharePoint, etc ».